# 利用Google Scholar 查找 連結彰基圖書館電子全文 資源

步驟1:

請連結至 Google Scholar 網站: <u>https://scholar.google.com</u>

步驟2:

進入 Google Scholar 左上角的3條橫線按鈕進入「設定」頁面:

|                           | Google 學術搜尋                                                  |  |
|---------------------------|--------------------------------------------------------------|--|
| 我的個人學術檔案                  |                                                              |  |
| ★ 我的圖書館                   | ٩                                                            |  |
| ◎ 快訊                      | <ul> <li>不限語言</li> <li>提尋所有中文網頁</li> <li>提尋繁體中文網頁</li> </ul> |  |
| ■ 指標                      | 站在巨人的肩膀上                                                     |  |
| <b>0<sup>+</sup></b> 谁踏搜尋 |                                                              |  |

# 步驟 3:

### 點選「圖書館連結」→ 輸入「Changhua Christian Hospital」或「彰基」 查詢 → 勾選「彰化基督教醫院–Findit@CCHLib」→ 點選「儲存」:

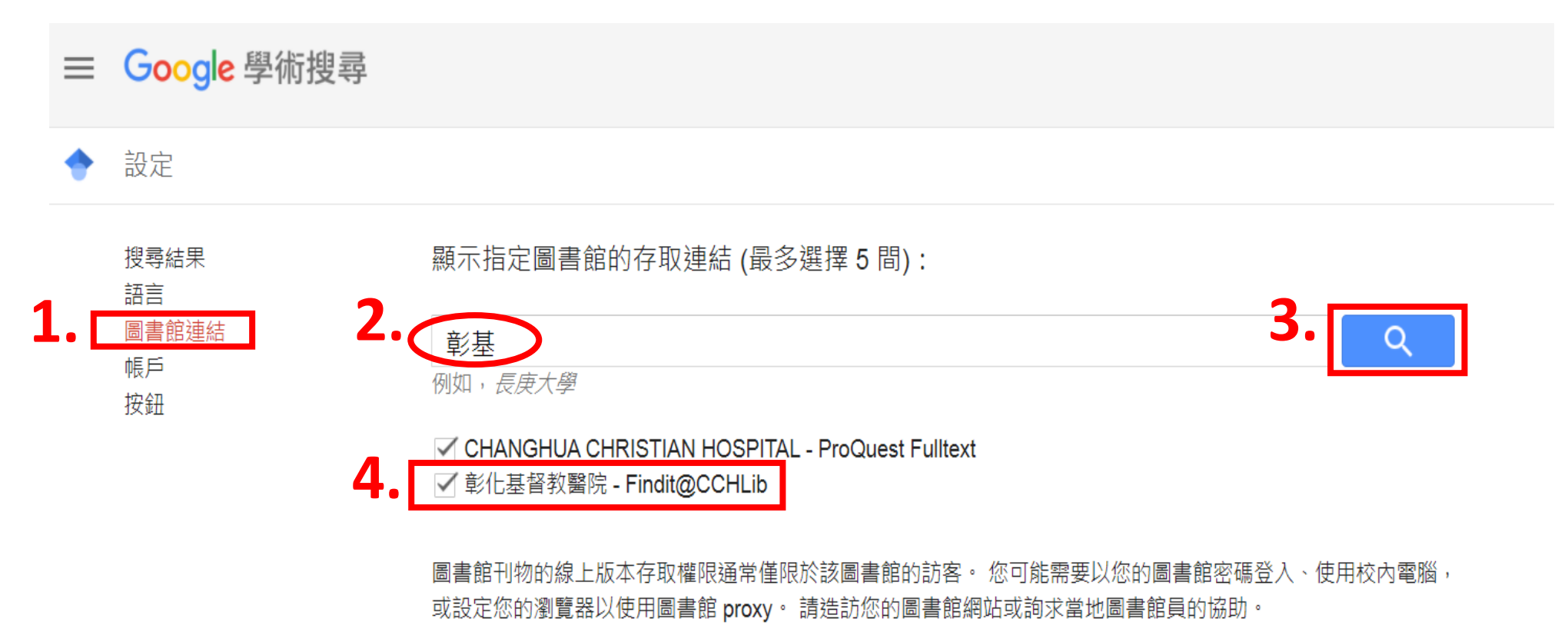

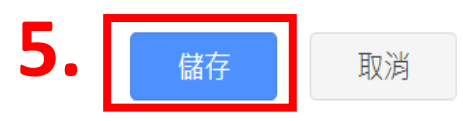

如要保留設定,必須啟用 Cookie

# 步驟 4: 設定完成後,您在 Google Scholar 查詢結果清單的右側,會出現 「Findit@CCHLib」

| ≡ | Google 學術搜尋                                      | dysmenorrhea acupressure                                                                                                    | 登入                              |
|---|--------------------------------------------------|----------------------------------------------------------------------------------------------------|---------------------------------|
| • | 文章                                               | 約有 2,370 項結果 (0.06 秒)                                                                                                    | ◆ 我的個人學術檔案 ★ 我的圖書館              |
|   | 不限時間<br>2021 以後<br>2020 以後<br>2017 以後<br>自訂範圍    | [HTML] The effects of acupressure on severity of primary dysmenorrhea<br>S Gharloghi, <u>S Torkzahrani</u> Patient preference, 2012 - ncbi.nlm.nih.gov<br>Background Dysmenorrhea constitutes one of the most frequent disorders in women of a<br>fertile age. The objective of this research was to determine the effects of acupressure at<br>Sanyinjiao (SP6) point and DiJi (SP8) point on pain severity of primary dysmenorrhea and<br>☆ 99 被引用 79 次 相關文章 全部共 18 個版本 ≫                                                     | [HTML] nih.gov<br>Findit@CCHLib |
|   | 按照關聯性排序<br>按日期排序                                 | The effects of acupressure on primary dysmenorrhea: a randomized controlled trial                                                                                                    | Findit@CCHLib                   |
|   | 不限語言<br>搜尋所有中文網頁<br>搜尋繁體中文網頁                     | N Mirbagner-Ajorpaz, <u>M Adib-Hajbagnery</u> therapies in clinical, 2011 - Elsevier<br>Objective The current study was conducted to evaluate the effect of acupressure on primary<br>dysmenorrhea in Iranian medical sciences students. Design A randomized controlled pre<br>and post-test design was employed to verify the effects of SP6 acupressure on<br>☆ 99 被引用 91 次 相關文章 全部共 8 個版本                                                                                                    |                                 |
|   | <ul> <li>□ 包含專利</li> <li>✓ 只包含書目/引用資料</li> </ul> | Effects of SP6 acupressure on pain and menstrual distress in young women with<br>dysmenorrhea<br>CL Wong, KY Lai, <u>HM Tse</u> - Complementary Therapies in Clinical Practice, 2010 - Elsevier                                                                                                    | Findit@CCHLib                   |
|   | ≥ 建立快訊                                           | Consistency and the effects of Sanyinjiao (SP6) acupressure in reducing the pain level and menstrual distress resulting from dysmenorrhea. Methods Forty participants with dysmenorrhea were assigned to either the acupressure group (n= 19) or<br>☆ 99 被引用 116 次 相關文章 全部共 5 個版本                                                                                                    |                                 |
|   |                                                  | Effects of acupressure on dysmenorrhea and skin temperature changes in college students: a non-randomized controlled trial<br>EM Jun, S Chang, <u>DH Kang, S Kim</u> - International Journal of Nursing, 2007 - Elsevier<br>Background Complementary and alternative therapies may be adopted as nursing<br>interventions to alleviate dysmenorrhea and improve productivity, creativity, work<br>performance, and quality of life. Objectives This study aimed to evaluate the efficacy of San<br>☆ 奶 被引用 116 次 相關文章 全部共 7 個版本 | Findit@CCHLib                   |
|   |                                                  | (HTML) Acupuncture or acupressure at the sanvinijan (SP6) acupoint for the                                                                                                    | ILITMU L bipdawi com            |

#### 步驟 5:

## 點選「Findit@CCHLib」連結後,會跳出認證畫面 → 輸入您的員工代號(帳號)及 醫院的電子郵件密碼(密碼)

# 認證通過後,即可串聯到彰基圖書館有訂購的全文

4

#### 檢索結果 重新檢索

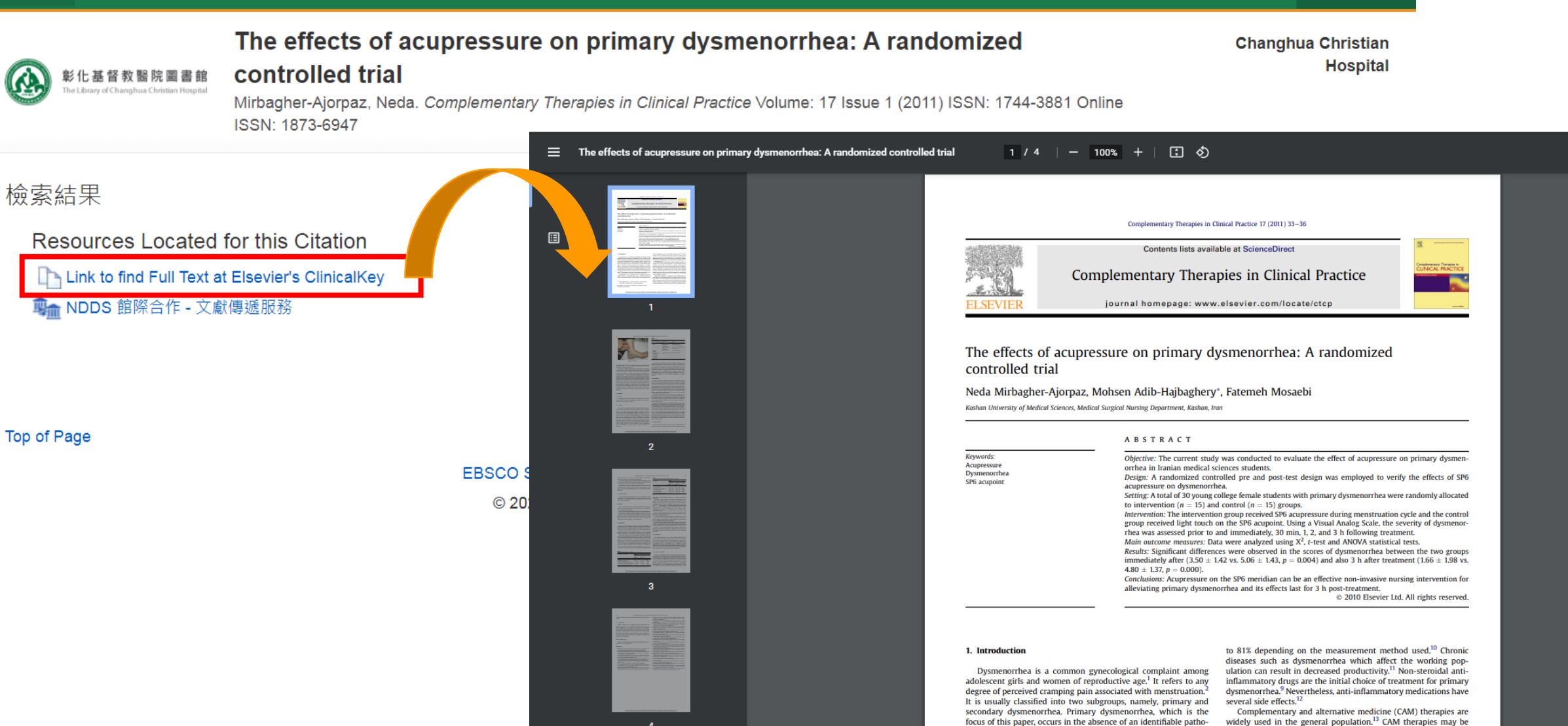

widely used in the general population.13 CAM therapies may be adopted as interventions to prevent or alleviate dysmenorrhea. Recent studies have focused on CAM interventions for dysmenorrhea, and include the use of muscle relaxation therapy, magnetic

logical condition.<sup>2,3</sup> Primary dysmenorrhea begins at or shortly after (6-12 months)<sup>4</sup> or within three years of menarche. It gener-

ally coincides with occurrence of the regular ovulatory cycle.<sup>5,6</sup> Pain

southly in the second

Help

Exit

# ◆只要不關閉瀏覽器,當您持續使用其他電子資源時,不需要 再次認證。

◆若有任何疑問·歡迎洽詢圖書館負責人員(分機:4375)。

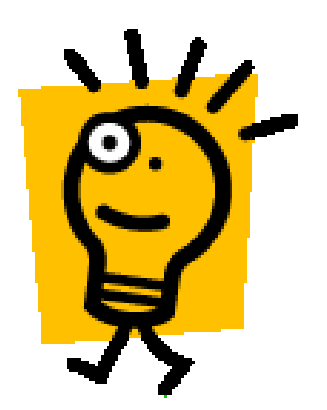